# <u>16Gbps ファイバーチャネルカード</u>

## ファームウェアアップデート手順書

## 2015年1月 富士通株式会社

## ●目次

| 1. | 本書について                   | . 2 |
|----|--------------------------|-----|
| 2. | 必要な部材                    | . 2 |
| 3. | 对象製品                     | . 2 |
| 4. | 対象ファームウェアおよびファームウェアの修正内容 | . 2 |
| 5. | 注意事項                     | . 3 |
| 6. | 作業概要と作業時間(兼チェックシート)      | . 4 |
| 7. | 対象カードのファームウェア版数確認        | . 5 |
| 8. | 対象カードのファームウェアアップデート      | . 7 |

## 1. 本書について

本書は、ファイバーチャネルカードの以下**作業手順**について記載しています。 本書に従い作業をお願い致します。

- ・ファームウェア版数の確認方法
- ・ファームウェアアップデート方法

#### 2. 必要な部材

以下の部材をあらかじめ準備し、作業前に不足が無いことを確認してください。

| 項 | 用意するもの               | 備考                                        |
|---|----------------------|-------------------------------------------|
| 1 | ファームウェアアップデート手順書     | 本書                                        |
|   |                      | 『16Gbps ファイバーチャネルカードファー                   |
|   |                      | ムウェアアップデート手順書.pdf』                        |
| 2 | FC カードファームウェアアップデー   | lso image                                 |
|   | トツール(FW:10.2.348.18) | <pre>『EML-16GFC_TOOL_V10234818.iso』</pre> |

#### 3. 対象製品

| 品名           | 型名                | FC カード名称 |
|--------------|-------------------|----------|
| ファイバーチャネルカード | MC-0IFC71/7L      | LPe16000 |
| (1port)      | ···· ,· - · · · - |          |
| ファイバーチャネルカード |                   |          |
| (2port)      | MC-UJFCO1/OL      | LPETOUUZ |

## 4. 対象ファームウェアおよびファームウェアの修正内容

| 提供時期   | Firmware<br>版数 | X86 BIOS    | UEFI BIOS  | 修正内容                                |
|--------|----------------|-------------|------------|-------------------------------------|
| 初回出荷~  | 1.1.43.202     | 6.02x6      | 6.11a5     | _                                   |
| 2015/1 | 10.2.348.18    | 10.2.348.18 | 10.2.348.6 | Completion Timeout 修正<br>RHEL6U5 対応 |

#### 5. 注意事項

## 作業中の予期せぬ電源切断およびリセット等の禁止

ファームウェアアップデート中に予期せぬ電源切断やリセット等を行うと、各カードが動作しなくなることがあります。

手順の中で明記されているタイミング以外での電源の切断および

システムリセットは、絶対に行わないでください。

#### 6. 作業概要と作業時間(兼チェックシート)

ファームウェアのアップデートに必要な事前準備および更新作業手順のフローです。 作業の進捗チェックにお使いください。アップデート作業時間は、20分~30分に加え、 業務停止・システム停止等の事前準備および、アップデート完了後の正常稼働確認時間が必要 となります。

ご使用のシステム毎に必要な所要時間を考慮の上、作業時間をお見積りください。

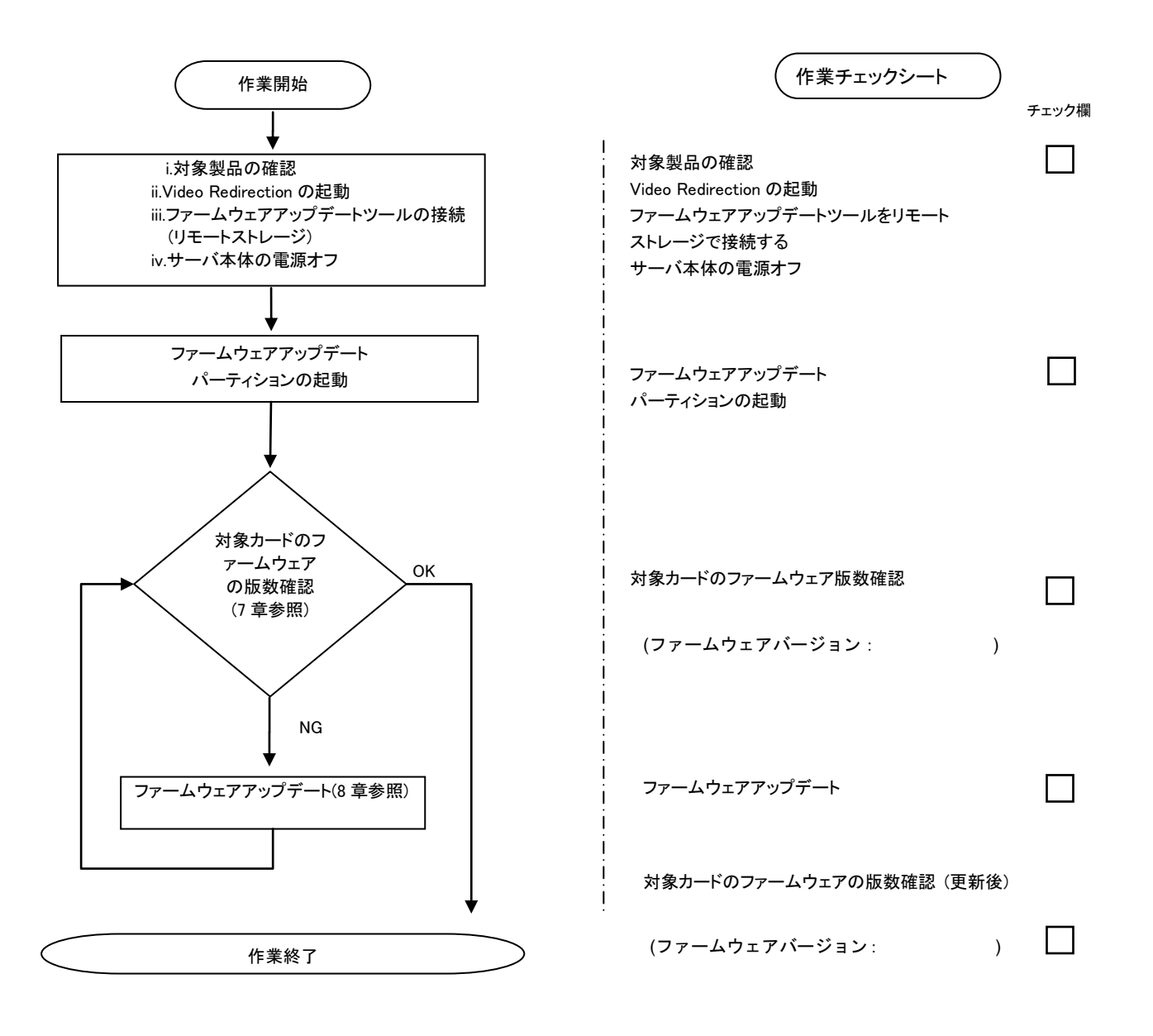

- 7. 対象カードのファームウェア版数確認
  - (1) アップデート対象カードを搭載したパーティションの電源を切断します。
  - (2) アップデートツール(iso image)をリモートストレージ接続する。
  - (3) アップデート対象カードを搭載したパーティションの電源を投入します。
  - (4) 自動的に Update Tool が起動し、次のように表示されます。

ISOLINUX 3.51 2007-06-10 Copyright (C) 1994-2007 H, Peter Anvin Update Tool is now booting!boot: Loding vmlinus......

※環境によっては、以下の画面(例)で停止する場合があります。

その際は、Enterキーを押してください。プロンプト画面へ移行します。

| Sr 0.0.0.3. [Suu] Allacheu Susi removable disk                                               |
|----------------------------------------------------------------------------------------------|
| ST 0.0.0.3. [Sub] Attached Scs1 reliovable disk                                              |
| Sr 6:0:0:4: [sdc] Attached SCSI removable disk                                               |
| Sr 6:0:0:2: Attached scsi generic sg2 type 0                                                 |
| Sr 6:0:0:3: Attached scsi generic sg3 type 0                                                 |
| Sr 6:0:0:4. Allached scsi generic sg4 Lype 0<br>Sr 6:0:0:5: Attached scsi generic sg5 type 0 |

(5) CentOS が起動しプロンプトが表示されますので、以下のフォルダに移動します。

「cd /usr/sbin/linlpcfg」と入力し Enter を押します。

CentOS release 6.4 (Final) Kernel 2.6.32-358.el6 .x86\_64 ona x86\_64

Localhost login:root (automatic login) [root@localhost~]# cd /usr/sbin/linlpcfg <Enter>

(6) 次に現在のファームウェア版数を確認します。

「./fwchk.sh」と入力し Enter を押します。

[root@localhost linlpcfg]#./fwchk.sh <Enter>

下記の例のようにファームウェア版数およびファイバーチャネルカード情報が表示されます。 (下記表示例は、MC-0JFC81の場合)

| Command: listfw ④HBA No. ①S/N(シリアル番号)                                                                                                    |
|----------------------------------------------------------------------------------------------------|
| HBA1: LPe12002; FW=US2.01A12; BC=UU6.30A9; BS=1; pciID=F100; venID=10DF; ssDID=F100; ssVID=10DF; DCflag=1; Config=0; SN=FCxxxxxxx; BER=0; vpdMode=1                        |
| HBA2: LPe12002; FW=US2.01A12; BC=UU6.30A9; BS=1; p2iID=F100; venID=10DF;<br>ssDID=F100; ssVID=10DF: DCfLag=1; Config=0; SN=FCxxxxxxx; BER=0; vpdMode=1                     |
| HBA 3, LPe16002 FW=1. 1. 43. 202 BC=KT8. 04A9; BS=1; BIOS=KT8. 04A9; pciID=E200;<br>veniD=10DF; ssDID=E207; ssViD=10DF; DCflag=01; SN=FCxxxxxxx; BER=0;<br>vendD=1         |
| HBA 42 LPe16002 FW=1. 1. 43. 202 BC=KT8. 04A9; BS=1; BIOS=KT8. 04A9; pciID=E200; venID=10DF; sspID=E207; ssvID=10DF; DCflag=01; SN=FCxxxxxxx; BER=0;                       |
| vpdMode=1<br>HBA 5: LPe16002; FW=10. 2. 348. 18; BC=10. 2. 348. 18; BS=1; BIOS=10. 2. 348. 18;<br>pciID=E200; venID=10DF; ssDID=E207; ssVID=10DF; DCflag=01; SN=FCxxxxxxx; |
| BER=0; vpdMode=1<br>HBA 6: LPe16002; FW=10.2.348.18; BC=10.2.348.18; BS=1; BIOS=10.2.348.18;<br>pciID=E200; venID=10DF; ssDID=E207; ssVID=10DF; DCflag=01; SN=FCxxxxxxx;   |
| Command completed, NO Error                                                                                                    |
| ②HBA 種別 ③Firmware 版数                                                                                                    |

【重要】ファームウェアアップデート対象カードの情報をメモに控えてください。

## 8. 対象カードのファームウェアアップデート

(1) 次のコマンドを実行しファームウェアをアップデートします。

「./linlpcfg download n=x i=./firmware/xxxxxx.grp」と入力し Enter を押します。

※1 "n=x"の x の値は、7 項で確認し控えた HBA 番号になります。

※2 "xxxxxxx.grp"には適用するファームウェア版数を入力します。

#### ファームウェア版数対応表

| ファームウェア版数   | ファームウェアファイル名 | 備考      |
|-------------|--------------|---------|
| 1.1.43.202  | A1143202.grp | 拡張子は小文字 |
| 10.2.348.18 | 1113042.GRP  | 拡張子は大文字 |

※Dual port カードの場合、若番の HBA 番号を更新することで追番の HBA 番号のファーム ウェアも更新されます。

コマンド入力は、最初の2-3文字を入力した後にTabキーを押すことにより置換されます。 以下は、HBA1に対して最新版数へアップデートする例です。

[root@localhost linlpcfg]#./linlpcfg download n=1 i=./firmware/1113042.GRP<Enter>

(2) 次の画面が表示されたらファームウェアのアップデートは完了です。

※複数枚のアップデートが必要な場合は、該当 HBA 番号全てに対し(1)~(2)繰り返しアップデートを実施してください。

Command: download n=1 i=./firmware/1113042.GRP Download successfully completed. Please reboot the system to activate new firmware Stat 80 Command completed, No Error [root@localhost linlpcfg]#\_

- (4) ファームウェア更新が完了したらシステムを再起動します。 「reboot」と入力し Enter を押します。
- (5) パーティション再起動後、ファームウェアが正しく更新されているか確認します。7 項参照。
- (6) ファームウェアが正しく更新されていれば、パーティションの電源をオフします。 「shutdown -h now」と入力し Enter を押します。

### 以上で作業は終了です。